# Log in to Self Service

At the Welcome to Self Service screen, enter your AD Login (your username), and your password. Select your domain from the drop down menu, and click Log In.

- 1. Enter your AD Login. Enter only lowercase letters. (This is the username you use to log into your computer.)
- 2. Enter your AD password. (This is the password you use to log into your computer.)
- 3. Select the correct **Domain** from the drop down menu.
- 4. Click Log In.

| WELCOME TO MONMO | Username:<br>Password:<br>Domain: D-MCIS |  |
|------------------|------------------------------------------|--|
| TATES            |                                          |  |

The domain names you can select from include: D-MCIS, D-PARKS, Landex\_domain, SURROGATE, SHERIFF, and D-MCPO.

# WELCOME TO MOONMOUTH COUNTY SELF SERVICE Image: Service Service Servi

# **Employee Self Service**

When you log into Employee Self Service, you will be able to view the following information on the Employee Self Service Dashboard:

- Personal Information
- Pay Information
- Attendance
- Benefits
- Benefit Provider Links
- Personal Assistant
- My Employee Forms & Memos

|                                                                                                    |       |                                                                                                    |                                                                                                    |                                                                                                    | Employee 🗸 🛛 😧 🕩                                                                                              |
|----------------------------------------------------------------------------------------------------|-------|----------------------------------------------------------------------------------------------------|----------------------------------------------------------------------------------------------------|----------------------------------------------------------------------------------------------------|----------------------------------------------------------------------------------------------------|
|                                                                                                    | M     |                                                                                                    |                                                                                                    | Search                                                                                                    | - ⊙ <del>( )</del>                                                                                            |
| <ul> <li>✤ Splash</li> <li>O Personal Information</li> </ul>                                                                                          | enu 🗸 | Splash PERSONAL INFORMATION                                                                                                    |                                                                                                    | PERSONAL ASSISTANT                                                                                                    | ^                                                                                                    |
| <ul> <li>a Attendance</li> <li>Benefits</li> <li>Benefit Provider Links</li> <li>Personal Assistant</li> <li>My Employee Forms &amp; Memos</li> </ul> |       | Personal Profile     Emergency Contact & Depend     PAY INFORMATION     Banking Information     Transaction History     Pay History | > Assignments<br>lent Information > Calendar Events<br>> Tax Filing Information<br>> Pay Line History<br>> View Earning Statement | <ul> <li>Self Service and FAQ Documen</li> <li>NJ Civil Service Promotional Jol</li> <li>Sign Up for Benefit Notifications</li> <li>MY EMPLOYEE FORMS &amp; MEN</li> <li>Memorandums</li> <li>Benefit Forms</li> </ul> | tation >Closing & Delay<br>b Announcements >Charitable Cam<br>AOS<br>>HR Forms<br>>Paycheck and Payroll Forms |
|                                                                                                    |       | View W2 Information Time Punches W2 Form                                                                                            | > Deposit stud keport<br>> My W-2 Consent                                                                                         | Fension/ Kentement Forms     Employee Legal Notices                                                                                                    | >Leave Forms                                                                                                  |
|                                                                                                    |       |                                                                                                    | ›Leave History                                                                                                    |                                                                                                    |                                                                                                    |
|                                                                                                    |       | Current Benefit Enrollments                                                                                                    |                                                                                                    |                                                                                                    |                                                                                                    |
|                                                                                                    |       | BENEFIT PROVIDER LINKS     Deferred Comp - Nationwide     Horizon Medical & Dental     IAA Medical     Qualcare Medical             | >Express Scripts<br>>Horizon Vision<br>>Pension - State of NJ<br>>Vol Dis, Life, Accident, Critical - Colon                       |                                                                                                    |                                                                                                    |

### **Buttons**

You must use the navigation buttons provided by Self Service. You will not be able to use your browser back and forward buttons; hitting the back button on your browser will log you out of Self Service.

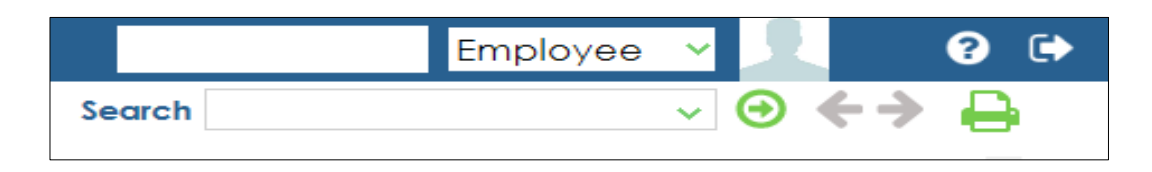

### Help

The Help button links you the Personality Knowledge-base (WIKI)

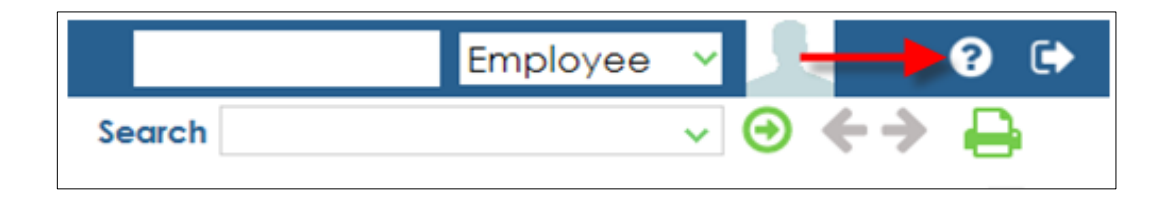

### Exit

The Exit button will log you out of Employee Self Service.

|        | Employee | ~ | 1 | 6                 | E> |
|--------|----------|---|---|-------------------|----|
| Search |          | ~ | Θ | $\leftrightarrow$ |    |

# Navigation

Using the Menu button, the Left Navigation Menu can be collapsed:

|   | Menu 🕆 | Splash PERSONAL INFORMATION Personal Profile | >Personal Profile |
|---|--------|----------------------------------------------|-------------------|
| ľ | -      | Assignments                                  | Assignments       |
|   |        | Emergency Contact & Dependent Information    | Calendar Events   |
|   |        |                                              |                   |

Or expanded:

| <ul> <li>Splash</li> <li>Personal Information</li> <li>Personal Profile</li> <li>Personal Profile</li> <li>Assignments</li> <li>Assignments</li> <li>Emergency Contact &amp; Dependent</li> </ul> | Menu × | Splash PERSONAL INFORMATION Personal Profile Assignments Emergency Contact & Dependent Inf PAY INFORMATION |
|----------------------------------------------------------------------------------------------------|--------|----------------------------------------------------------------------------------------------------|
| S Pay Information                                                                                                    |        | Banking Information     Ta                                                                                 |
| 🛗 Attendance 💎                                                                                                    |        | Transaction History Pa                                                                                     |
| 🙆 Benefits 🛛 🗠                                                                                                    |        | > Pay History > Vie                                                                                        |
| 🛍 Benefit Provider Links 👋 👋                                                                                                    |        | →View W2 Information →De                                                                                   |
| 1 Personal Assistant                                                                                                    |        | •Time Punches •M                                                                                           |
| 🖹 My Employee Forms & Memos 🗠                                                                                                    |        | >W2 Form                                                                                                   |

# **Employee Role Button**

The Employee Role button is used to switch roles. Most Employees have only the Employee role.

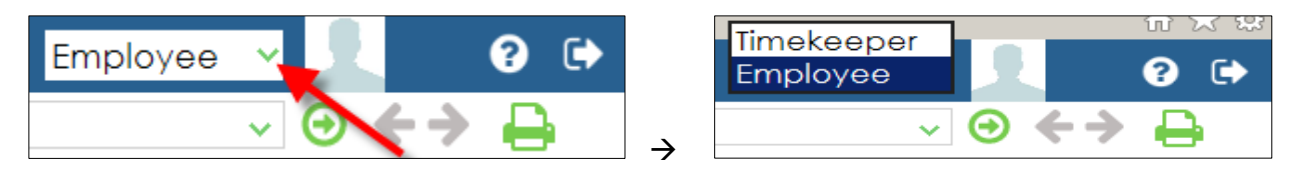

### **Timekeeper View**

Collapsed:

|      |                                                            |                                      | Danielle Radice Timekeeper <mark>~</mark> | 1   | ? 🕩 |
|------|------------------------------------------------------------|--------------------------------------|-------------------------------------------|-----|-----|
| 2    |                                                            |                                      | Search 🗸                                  | € € |     |
| lenu | Home                                                       |                                      |                                           |     | •   |
| >    | TIME AND ATTENDANCE                                        |                                      |                                           |     |     |
|      | Maintain Pay Transactions                                  | • Maintain Employee Pay Transactions |                                           |     |     |
|      | Balance Pay Transactions                                   | View Employee Information            |                                           |     |     |
|      | View Leave Balances                                        | • View Leave History                 |                                           |     |     |
|      | View Pay Calendar                                          | > Employee Clock Punches             |                                           |     |     |
|      | Unidentified Clock Punches                                 | > Undefined Clock Entries            |                                           |     |     |
|      | Clock Punches Report                                       | →Pay Register Report                 |                                           |     |     |
|      | <ul> <li>Discoverer Reports (internal use only)</li> </ul> |                                      |                                           |     |     |
|      |                                                            |                                      |                                           |     |     |

### Expanded:

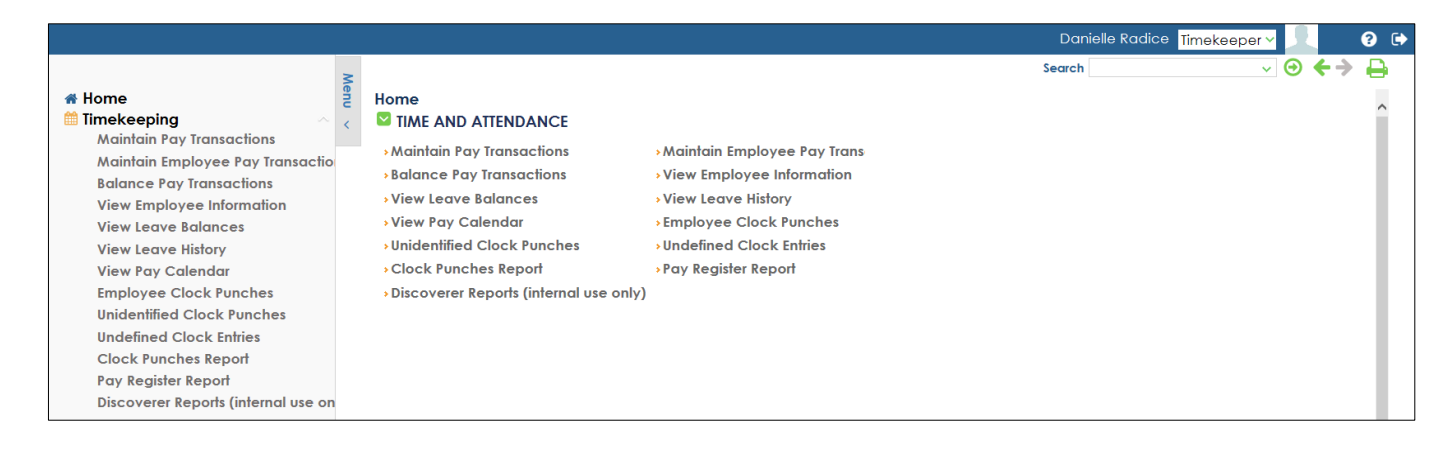

## **Action Buttons**

There are four buttons to the right of the Search field: Go, Backward, Forward, and Print.

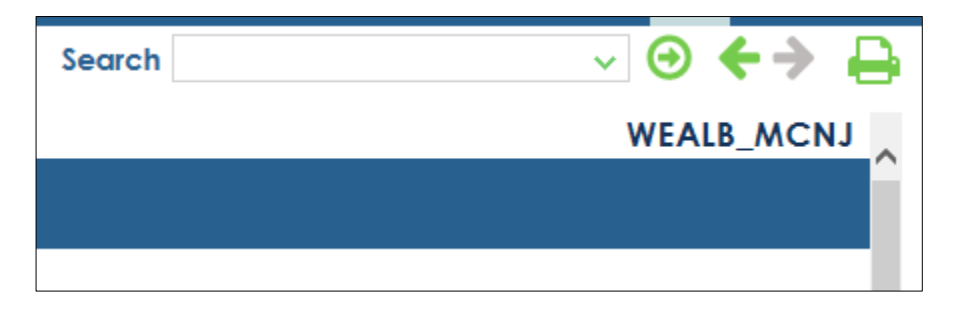

### Search

Search allows you to search for specific reports/screens. The report name is displayed below and to the right of the Search field box.

|                |                         |                            |              | Search 🗸 🗸 Search |
|----------------|-------------------------|----------------------------|--------------|-------------------|
| Report Q       | Load Load Launch Concel | Daily Clock Entries Report |              |                   |
| Daily Clock En | tries Report            |                            |              |                   |
| Output :       |                         |                            | Email Output |                   |

### Print

Print will open a new window with the left Menu collapsed. You can then use the browser's built in Print function to send the webpage to the printer. Right click on the page and select *Print preview...* You may need to adjust the print size from the *Shrink to Fit* dropdown to a % in order to get all the info on one page.

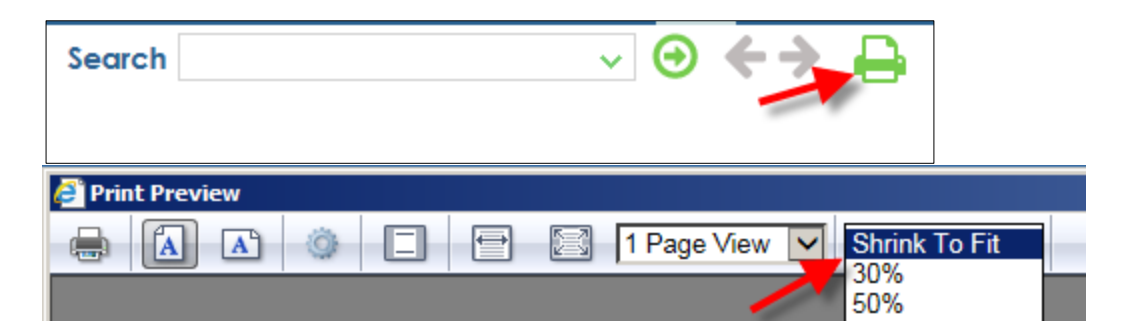

### **Report Parameters & Load**

Saved report parameters are found by clicking the magnifying glass next to the Report field.

Load will load the parameters you choose for your report.

| Report          |              | Daily Clock Entries Report | Search       |  |
|-----------------|--------------|----------------------------|--------------|--|
| Daily Clock Ent | tries Report |                            |              |  |
| Output :        |              |                            | Email Output |  |

### Save

Once you enter your report Parameters, Save will save your Parameter Set.

| Report Q C Careel          | Daily Clock Entries Report | Search 🧹 🧹 🤂 | ) <b> </b> |
|----------------------------|----------------------------|--------------|------------|
| Daily Clock Entries Report |                            |              |            |
| Output :                   | Email Output               |              |            |

Give the Parameter Set a name and check the Private checkbox.

| Save Parameter Set                                            |  |
|---------------------------------------------------------------|--|
| Save Parameter Set                                            |  |
| Parameter Set Name :<br>For Function : RTCE_MC<br>Private : D |  |
| OK Cancel                                                     |  |

### Launch

Launch will run your report.

| Report Q 🥰 🔝        | Daily Clock Entries Report | Search | ✓ ④ ← → RTCE_MC |
|---------------------|----------------------------|--------|-----------------|
| Daily Clock Entries | Report                     |        |                 |
| Output :            | Email Output               |        |                 |

### Reset

Reset will reset the report for a new execution.

|                                          |                            | Search | ✓ ④ ← → |
|------------------------------------------|----------------------------|--------|---------|
| Report Q C Loud Save Loundh Reset Cancel | Daily Clock Entries Report |        | RTCE_MC |
| Daily Clock Entries Report               |                            |        |         |
| Output :                                 | Email Outpu                |        |         |